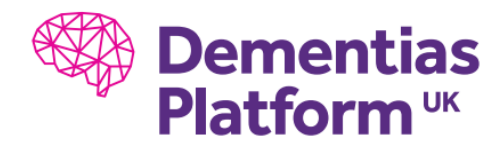

## Step-by-step guide to Python package install in virtual environments

- Open Anaconda Prompt (to manage existing environments outside of command line, Anaconda Navigator can also be used) – You will be presented with the view <base> C:\Users\username>
- 2. To create a new environment within your user folder on the P drive (hugely recommended) (change "ortoch" to your own username and "testenv3" to your own environment name):

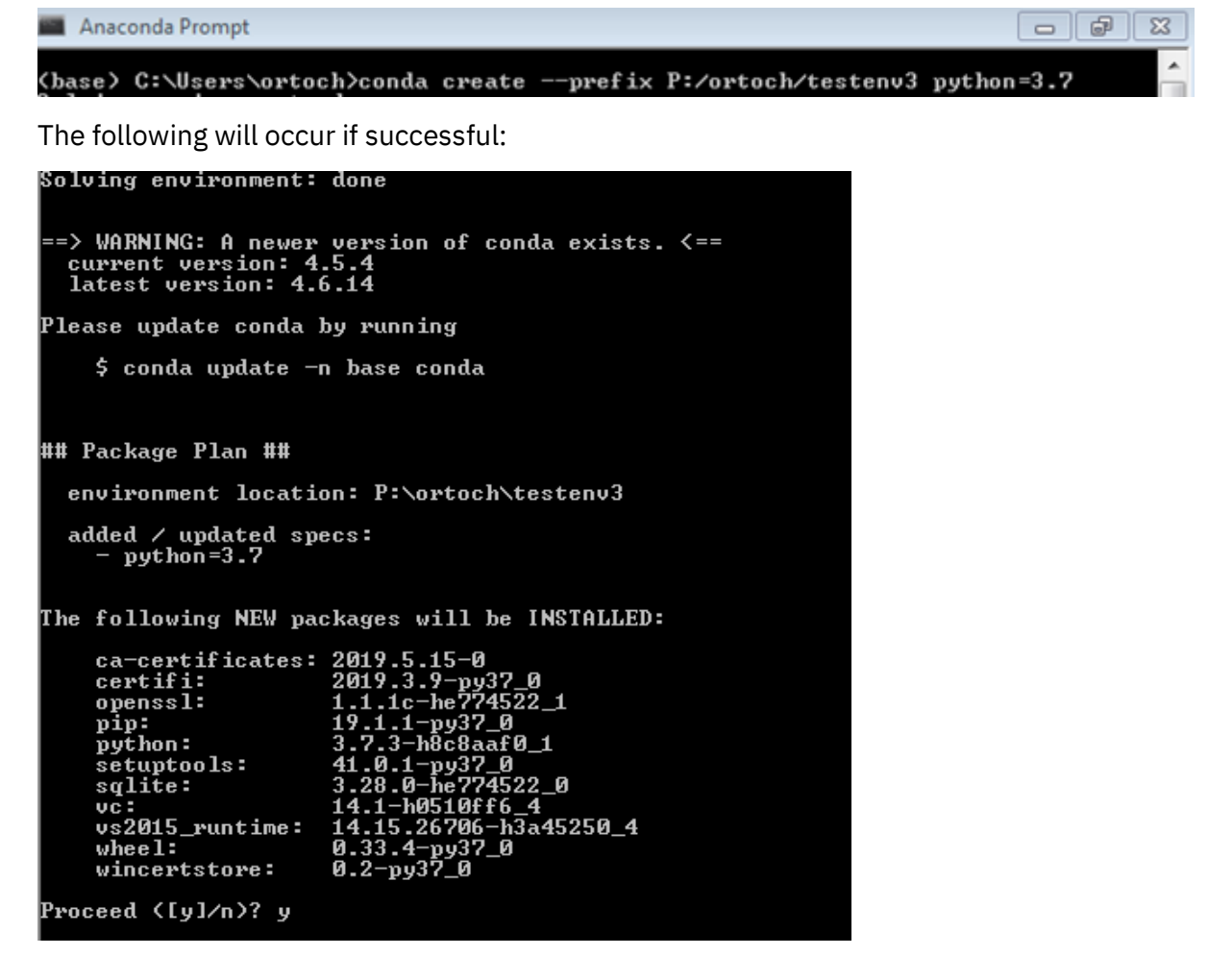

- 3. 'y' to proceed with environment creation:
- 4. The following will occur if successful:

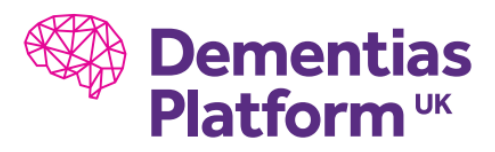

Preparing transaction: done Verifying transaction: done Executing transaction: done # # To activate this environment, use # \$ conda activate P:\ortoch\testenv3 # To deactivate an active environment, use # \$ conda deactivate

- 5. You can check that the package is in the correct path by running conda info –envs
- 6. Activate the created environment as follows (replace ortoch with own username and testenv3 with own environment name:

(base) C:\Users\ortoch>conda activate P:\ortoch\testenv3

7. Once activated, the path will now have your environment preceding the root, you can install a package by using: 'conda install packagename':

(P:\ortoch\testenu3) C:\Users\ortoch>conda install tensorflow

8. An example of the code that will appear if package installation is proceeding successfully; 'y' to proceed:

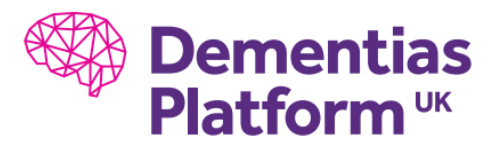

| ## F | Package Plan #≣                            |                  |                                          |                    |  |  |  |  |  |  |  |
|------|--------------------------------------------|------------------|------------------------------------------|--------------------|--|--|--|--|--|--|--|
| en   | environment location: P:\ortoch\testenv3   |                  |                                          |                    |  |  |  |  |  |  |  |
| ad   | lded ∕ updated specs:<br>- tensorflow      |                  |                                          |                    |  |  |  |  |  |  |  |
| The  | The following packages will be downloaded: |                  |                                          |                    |  |  |  |  |  |  |  |
|      | package                                    |                  | build                                    |                    |  |  |  |  |  |  |  |
|      | libmk1m1-2019.0.3                          |                  | 0                                        | 21.4 MB            |  |  |  |  |  |  |  |
|      | nk1-2019.4                                 |                  | h62dcd97_3                               | 128 KB<br>157.5 MB |  |  |  |  |  |  |  |
|      | tensorflow-estimator-1<br>astor-0.7.1      | 1.13.0           | py_0<br>10037_0                          | 205 KB<br>44 KB    |  |  |  |  |  |  |  |
|      | nunpy-1.16.4                               |                  | py37h19fb1c0_0                           | 49 KB              |  |  |  |  |  |  |  |
|      | 100_FT=2019.0.0<br>mock=3.0.5              |                  | py37_0                                   | 9.4 HB<br>47 KB    |  |  |  |  |  |  |  |
|      | gast-0.2.2                                 |                  | py37_0                                   | 138 KB             |  |  |  |  |  |  |  |
|      | werkzeug-0.15.4                            |                  | py_0                                     | 262 KB             |  |  |  |  |  |  |  |
|      | nk1_randon=1.0.2                           |                  | py37h343c172_0                           | 328 KB<br>962 KB   |  |  |  |  |  |  |  |
|      | nkl_fft-1.0.12                             |                  | py37h14836fe_0                           | 136 KB             |  |  |  |  |  |  |  |
|      | markdown-3.1.1<br>abs1-py-0.7.1            |                  | py37_0                                   | 132 KB<br>158 KB   |  |  |  |  |  |  |  |
|      | keras-applications-1.                      | 3.8              | py_0                                     | 33 KB              |  |  |  |  |  |  |  |
|      | terncolor-1.1.0                            | .1.0             | py <u>1</u>                              | 7 KB               |  |  |  |  |  |  |  |
|      | grpcio-1.16.1                              |                  | py37h351948d_1                           | 947 KB<br>581 KB   |  |  |  |  |  |  |  |
|      | six-1.12.0                                 |                  | py37_0                                   | 22 KB              |  |  |  |  |  |  |  |
|      | scipy-1.2.1<br>tensorboard-1.13.1          |                  | py37h29ff71c_0<br>py37h33f27b4_0         | 14.0 MB<br>3.3 MB  |  |  |  |  |  |  |  |
|      | _tflow_select-2.3.0                        |                  | nkl                                      | 3 KB               |  |  |  |  |  |  |  |
|      | nunpy-base-1.16.4                          |                  | py37hc3f5095_0                           | 4.1 MB             |  |  |  |  |  |  |  |
|      | hdf5-1.10.4                                |                  | h7ebc959_0                               | 19.2 MB            |  |  |  |  |  |  |  |
|      | pyreadline-2.1                             |                  | py37_1                                   | 141 KB             |  |  |  |  |  |  |  |
|      | tensorflow-base-1.13.1                     | L                | ink1_py37hcaf7020_0                      | 49.4 MB            |  |  |  |  |  |  |  |
|      |                                            |                  | Total:                                   | 286.6 MB           |  |  |  |  |  |  |  |
| The  | following NEW package:                     | : will           | be INSTALLED:                            |                    |  |  |  |  |  |  |  |
|      | _tflow_select:                             | 2.3.0            | -nkl                                     |                    |  |  |  |  |  |  |  |
|      | abs1-py:<br>astor:                         | 0.7.1            | -py37_0<br>-py37_0                       |                    |  |  |  |  |  |  |  |
|      | blas:                                      | 1.0-nl           | k1                                       |                    |  |  |  |  |  |  |  |
|      | gast:<br>grpcio:                           | 1.16.1           | -py37h351948d_1                          |                    |  |  |  |  |  |  |  |
|      | h5py:<br>bdf5:                             | 2.9.0            | -py37h5e291fa_0<br>4-b7ebc959 0          |                    |  |  |  |  |  |  |  |
|      | icc_rt:                                    | 2019.0           | 0.0-h0cc432a_1                           |                    |  |  |  |  |  |  |  |
|      | intel-opennp:<br>keras-applications:       | 1.0.8            | 1-215<br>-py_0                           |                    |  |  |  |  |  |  |  |
|      | keras-preprocessing:                       | 1.1.0            | -py_1                                    |                    |  |  |  |  |  |  |  |
|      | libprotobuf:                               | 3.8.0            | -h7bd577a_0                              |                    |  |  |  |  |  |  |  |
|      | markdown:                                  | 3.1.1            | -py37_0<br>4-245                         |                    |  |  |  |  |  |  |  |
|      | nkl_fft:                                   | 1.0.1            | 2-py37h14836fe_0                         |                    |  |  |  |  |  |  |  |
|      | nkl_randon:<br>nock:                       | 1.0.2            | -py37h343c172_0<br>-py37_0               |                    |  |  |  |  |  |  |  |
|      | nunpy:                                     | 1.16.            | 1-py37h19fb1c0_0                         |                    |  |  |  |  |  |  |  |
|      | protobuf:                                  | 3.8.0            | -py37h33f27b4_0                          |                    |  |  |  |  |  |  |  |
|      | pyreadline:                                | 2.1-p            | y37 <u>1</u><br>-pu37h29ff71c Ø          |                    |  |  |  |  |  |  |  |
|      | six:                                       | 1.12.0           | 0-py37_0                                 |                    |  |  |  |  |  |  |  |
|      | tensorboard:<br>tensorflow:                | 1.13.1<br>1.13.1 | L-py37h33t27b4_0<br>L-nk1_py37h9463c59_0 |                    |  |  |  |  |  |  |  |
|      | tensorflow-base:                           | 1.13.1           | l-nk1_py37hcaf7020_0                     |                    |  |  |  |  |  |  |  |
|      | terncolor:                                 | 1.1.0            | -py37_1                                  |                    |  |  |  |  |  |  |  |
|      | werkzeug:<br>zlib:                         | 0.15.4           | 1-py_0<br>1-b62dcd97_3                   |                    |  |  |  |  |  |  |  |
| Puor | and ([u]/n)?                               |                  |                                          |                    |  |  |  |  |  |  |  |
| 1100 | loou (Ly)/II/: y                           |                  |                                          |                    |  |  |  |  |  |  |  |

9. If appearing successful, before using an IDE such as Spyder/Jupyter Notebook to start a project, you can check libraries have been loaded correctly as follows in Anaconda Prompt:

python

>>> import tensorflow

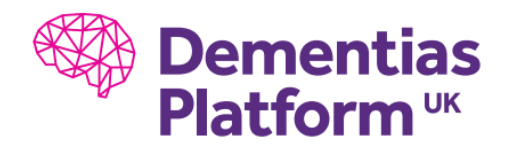

If no errors return, the library is successfully installed.

10. You can also use Anaconda Navigator to view all packages in an environment – as shown here:

You can use Anaconda Navigator to install a number of other associated software, such as glueviz, Jupyterlab, Jupyter Notebook, orange3, qtconsole, rstudio (already installed on VDI but can be integrated into Python), spyder, and vscode

| Sean     | h Environments     |        | ٩      |               | installed             | Ohannels Update Index Search Packages QL                             |           |   |
|----------|--------------------|--------|--------|---------------|-----------------------|----------------------------------------------------------------------|-----------|---|
| bi       | bese (root) Name V |        |        |               | Name V                | T Description                                                        | Version   | ^ |
| TestEnu3 |                    |        |        | Ltflow_select | 0                     | 2.3.0                                                                |           |   |
| testerv3 |                    |        |        | S absi-py     | 0                     | 0.7.1                                                                |           |   |
|          |                    |        |        |               | atter                 | 0                                                                    | 0.7.1     |   |
|          |                    |        |        |               | 5 blas                | 0                                                                    | 1.0       |   |
|          |                    |        |        |               | ca-certificates       | 0                                                                    | 2019.5.15 |   |
|          |                    |        |        |               | 🖬 certiñ              | Python package for providing mobilisis calundie.                     | 2019.3.9  |   |
|          |                    |        |        |               | 🖬 gest                | 0                                                                    | 022       |   |
|          |                    |        |        |               | 🖬 grpcio              | 0                                                                    | 1.16.1    |   |
|          |                    |        |        |               | 🖬 hápy                | Pythonic interface to the hdfs binary data format                    | 2.9.0     |   |
|          |                    |        |        | ۲             | 🖬 hơis                | A data model, library, and file format for storing and managing data | 1.10.4    |   |
|          |                    |        |        |               | S kourt               | 0                                                                    | 2019.0.0  |   |
|          |                    |        |        |               | S intel-openmp        | 0                                                                    | 2019.4    | I |
|          |                    |        |        |               | kerso-applications    | 0                                                                    | 1.0.8     |   |
|          |                    |        |        |               | keras-preprocessing   | 0                                                                    | 1.1.0     |   |
|          |                    |        |        |               | E Sheekimi            | 0                                                                    | 2019.0.3  |   |
|          |                    |        |        |               | E ibprotobuł          | Protocol buffers - googie's data interchange format.                 | 3.8.0     |   |
|          |                    |        |        |               | 🖬 merkdown            | O Python implementation of manidown                                  | 3.1.1     |   |
|          |                    |        |        |               | 🖬 mki                 | Math library for intel and compatible processors                     | 2019.4    |   |
|          |                    |        |        |               | 🖬 mitum               | 0                                                                    | 1.0.12    |   |
| -        |                    | -      |        |               | 🖬 mkl_random          | 0                                                                    | 1.0.2     |   |
| Creat    | Clone              | Import | Remove |               | 43 packages available |                                                                      |           | 1 |